## Anleitung Firmwareupdate

Folgen Sie bitte den folgenden Anweisungen, um ein Update Ihres BT Gerätes durchzuführen. Diese Vorgehensweise ist identisch für alle BT Geräte. Bitte beachten Sie, dass bei diesem Vorgang <u>alle</u> Einstellungen inklusive aller Pairings zurückgesetzt werden.

- 1. Installieren Sie die Datei BTUpdaterSetup\_X.X.X.exe auf Ihrem PC. Die X.X.X stehen für die Versionnummer.
- 2. Starten Sie nun den BT Updater.
- 3. Verbinden Sie ein BT Gerät per USB mit Ihrem PC.
- 4. Sie sehen nun ein Fenster, welches abhängig von Ihrem BT Gerät in etwa so aussieht:

| Eirmware Version 08/04/2014                                                                                                   | d BINEXIC 08/04/2014                                                                                                | Software Version 2.0.9                                                                                                    |
|----------------------------------------------------------------------------------------------------|----------------------------------------------------------------------------------------------------|----------------------------------------------------------------------------------------------------|
| Vox:<br>aus                                                                                                    | Modus "Hintergrund"                                                                                                 | Radio FM aktiv?                                                                                                    |
| Niedrig 900<br>Normal 850<br>Hoch 750<br>Sehr hoch 700<br>Mikrofonempfindlichkeit<br>Empfindlichk. Sehr niedrig<br>Verbunden. | Lautstärke 7<br>Kabelverbindung<br>Immer aktiv?<br>Ja Nein<br>A2DP Priorität<br>Ja Nein<br>Lesevorgang erfolgreich. | zuletzt genutzter Sender 90.3<br>Sender gespeichert<br>1 89.00 7 4 89.00 7<br>2 89.00 5 89.00 7<br>3 89.00 6 89.00 7<br>RDS aktiv? RDS aus<br>Japan 76-90Mhz Ja O Nein<br>Persönliches Profil<br>Laden<br>Speichern |

Hier sehen Sie die Firmware Version Ihres Gerätes.

- 5. Ist die Firmware Version auf Ihrem Gerät älter als die aktuelle, dann können Sie mit einem Klick auf "Upgrade Firmware" den Update Vorgang starten.
- Sie werden nun nach der Update-Datei gefragt. Diese befindet sich in der gleichen .zip-Datei wie diese Anleitung. Der Dateiname lautet "Name\_des\_Geräts\_Datum\_der-Version.zip". Also z.B. BTNext\_Conf\_08\_04\_2014.zip. Diese Datei muss nicht weiter entpackt werden, sondern wird direkt im Updater ausgewählt.
- 7. Danach wird die Firmware installiert und das Gerät wird neu gestartet. Trennen Sie während des Vorgangs nicht die USB Verbindung.
- 8. Nachdem das Update installiert wurde sehen Sie wieder die BT Updater Oberfläche, wie oben dargestellt, nun allerdings mit aktualisierter Firmwareversion.